#### Performance Self-Evaluation Instructions

1. Login to Workday and click on inbox to access task.

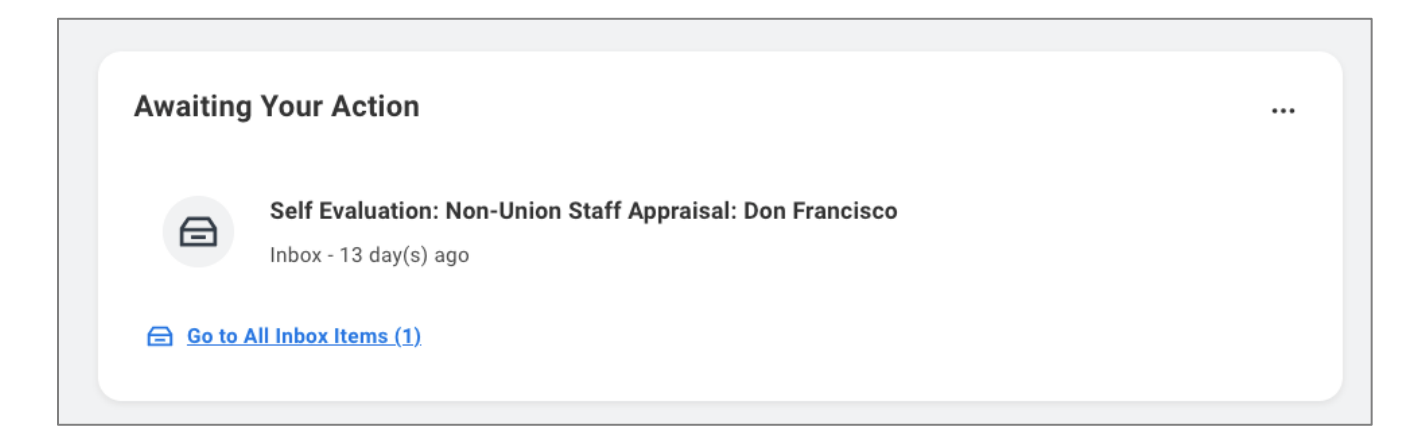

2. Click on "Self-Evaluation" task. Click on the orange Get Started button.

| Inbox                                                                                                |                 |                                       |                                                           |
|----------------------------------------------------------------------------------------------------|-----------------|---------------------------------------|-----------------------------------------------------------|
| Actions                                                                                              | Archive         | Complete Self Evaluation              | Self Evaluation: Non-Union Staff Appraisal: Don Francisco |
| Viewing: All V                                                                                       | Sort By: Newest | Review Period 01/01/2022 - 12/31/2022 | 13 day(s) ago - Effective 12/31/2022                      |
| Self Evaluation: Non-Union Staff Appraisal: Don<br>Francisco<br>13 day(s) ago - Effective 12/31/2022 |                 | Get Started                           |                                                           |

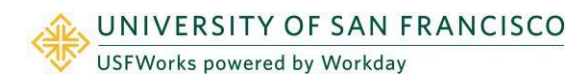

### Self-Evaluation All Staff

3. Complete each prompt by typing a response in the required **Answer** field for each section. If you were hired after October 1, 2022, you may enter N/A for the Accomplishments and Professional Strengths sections. *Note: The below example is a non-union staff appraisal template. All navigation is the same for both OPE and Non-Union forms.* 

| Complete Self Evaluation I+<br>Self Evaluation: Non-Union<br>Staff Appraisal: Don Francisco | Accomplishments, Strengths, and Goals                                                                                                    |
|---------------------------------------------------------------------------------------------|----------------------------------------------------------------------------------------------------|
| 01/01/2022 - 12/31/2022                                                                     | Question Accomplishments - Please enter 3-5 accomplishments from the previous appraisal period. Please include at leavision and values                                                                                                    |
| Accomplishments, Strengths, and Goals                                                       | Employee                                                                                                    |
| Overall<br>Review and Submit                                                                | Answer ★ Normal ∨ B I U A ∨ !≣ %                                                                                                    |
|                                                                                             | Question Professional Strengths - Please identify 3 professional strengths.   Employee   Answer *   Format >   B I I   B I I   Image: Second Strength Second Strength Second Strength Second Strength Second Strength Second Second |
|                                                                                             | Back Next Save for Later Close                                                                                                    |

4. OPE ONLY: Any additional comments may be added in the Employee Summary field. If you need more time to complete the evaluation, click on Save for Later. Once all sections are completed, select Next. After selecting next, review evaluation and either Submit or Save for Later. Once the self-evaluation is submitted, it automatically routes to the manager to review and complete.

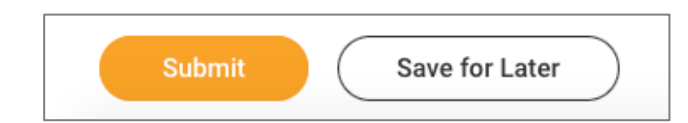

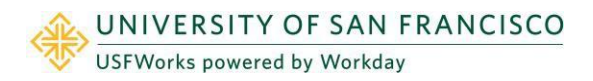

Self-Evaluation All Staff

- 5. NON-UNION STAFF ONLY: After selecting next, select a rating from the Rating drop down menu. If you were hired after 10/1/2022 please select "Hired after 10/1/22" as the rating.
  - Any additional comments may be entered in the **Comment** box. The comment box is not a required field.

| Employee                       |                                 |   |  |  |
|--------------------------------|---------------------------------|---|--|--|
| Rating *                       | select one 🔹                    | ] |  |  |
| Rating Description             | select one                      |   |  |  |
| Comment                        | Needs development               | S |  |  |
| Comment                        | Consistently meets Expectations |   |  |  |
|                                | Often exceeds expectations      |   |  |  |
|                                | Sets a new standard             | ] |  |  |
|                                |                                 |   |  |  |
| Back Next Save for Later Close |                                 |   |  |  |

- Select Save for Later to save progress and continue at a later time.
- Click **Next** if the self-appraisal is complete.
- The final step is to review the self-evaluation and either Submit or Save for Later.
- NOTE: An appraisal cannot be recalled once submitted.
- 6. Once the self-appraisal is submitted, it will automatically route to the manager for review and completion. The self-evaluation and manager evaluation will then route to the manager's manager to review and approve. Once the manager's manager approves, the employee's manager will schedule a 1:1 meeting to review the evaluation.

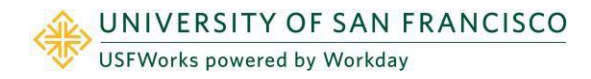

### Self-Evaluation All Staff

7. Once the manager has met with the employee to review the evaluation, the employee will receive a task in Workday to acknowledge evaluation. Login to Workday and click on the inbox to access the task. Click on the "Manager Evaluation" task and then click on the orange Get Started button.

| Actions Archive                                                                                                    | Provide Employee Review Comments Manager Evaluation: Non-Union Staff Appraisal: Don Francisco                                |  |  |  |
|----------------------------------------------------------------------------------------------------|----------------------------------------------------------------------------------------------------|--|--|--|
| Viewing: All Viewing: All Viewi | Evaluated By Dani                                                                                                    |  |  |  |
| Manager Evaluation: Non-Union Staff Appraisal: Don<br>Francisco 🟠<br>12 second(s) ago - Effective 12/31/2022                                                                                                    | 12 second(s) ago - Effective 12/31/2022<br>Review Period 01/01/2022 - 12/31/2022                                             |  |  |  |
|                                                                                                    | Please confirm that you have 1:1 with your manager on the evaluation ratings and click on the Acknowledge option to confirm. |  |  |  |
|                                                                                                    | Get Started                                                                                                    |  |  |  |

8. Review the manager evaluation and click **Next**.

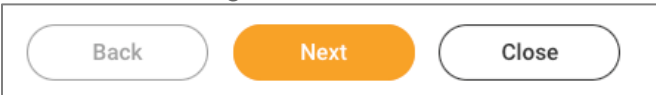

9. Under the Employee section, select a Status from the dropdown. Select Acknowledge Review without Comments or Acknowledge Review with Comments.

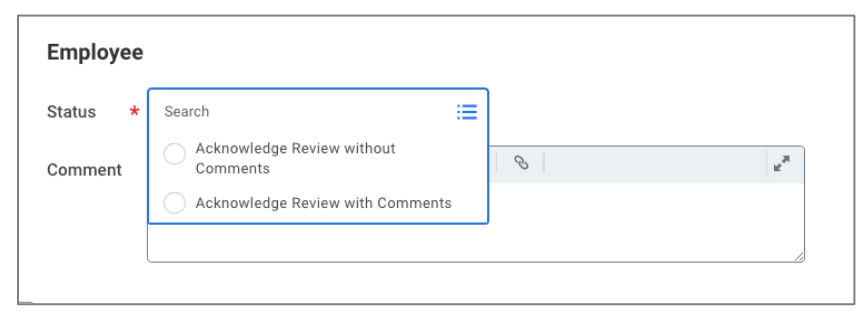

10. Click Submit. The business process is now complete.

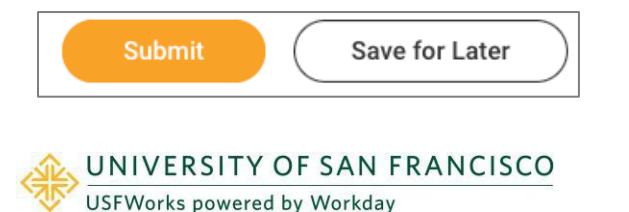

# Self-Evaluation All Staff

#### How to View Complete Evaluation Instructions

1. Login to workday and click on the photo icon on the top right corner of the landing page and select View Profile

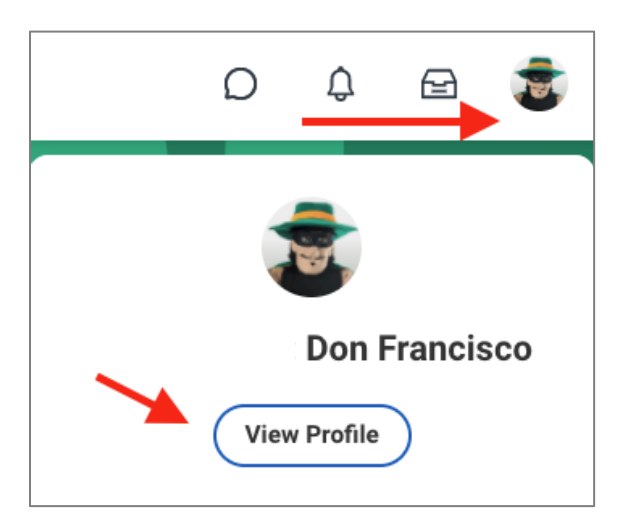

2. On the left menu select **Performance** then **Performance Reviews** along the top tab. The evaluation will be available to view and print as a pdf once completed.

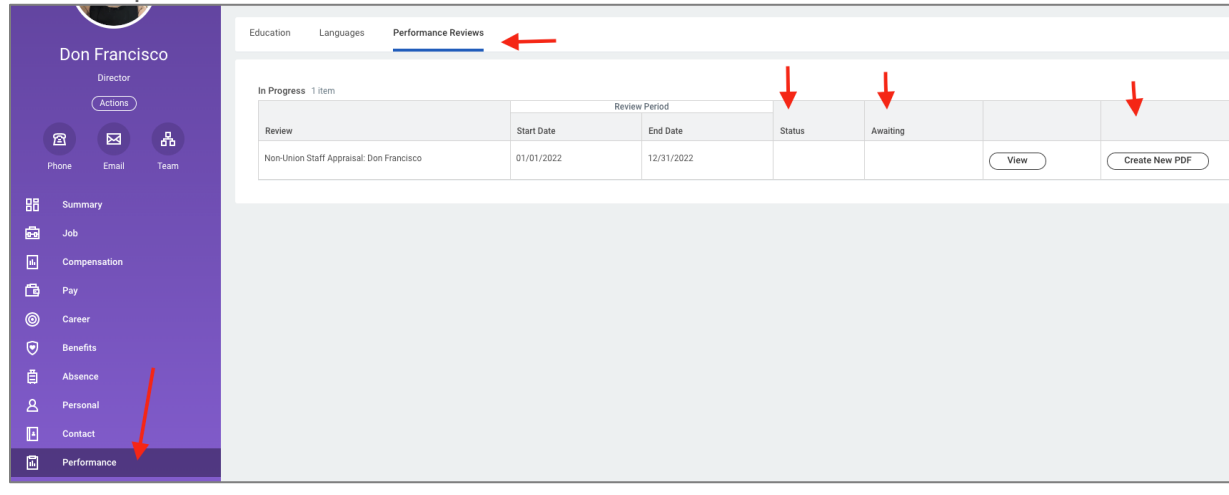

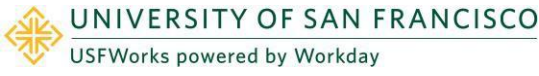